Off Campus Issues with EndNote not exporting citations correctly – with .ris format.

Please check what .ris is associated to on your **Offsite Laptop/Computer.** To do this Open Control Panel in Windows. Click on Default Programs. Click Associate a file type or protocol with a program Select ".ris" (from the list of Names if it is in the list)

It should say something like ResearchSoft Direct Export Helper or Direct Export Helper.

| 🕞 🗣 🗹 🕨 Control P         | Panel + All Control Panel Items + Default Programs      | <ul> <li>Set Associations</li> </ul>             | ▼ <sup>4</sup> 7 | Search Control Panel |         |
|---------------------------|---------------------------------------------------------|--------------------------------------------------|------------------|----------------------|---------|
|                           |                                                         |                                                  |                  |                      |         |
| ssociate a file type      | or protocol with a specific program                     |                                                  |                  |                      |         |
| ick on an extension to vi | ew the program that currently opens it by default. To c | hange the default program, click Change program. |                  |                      |         |
| ResearchSoft Direc        | t Export Helper                                         |                                                  |                  |                      |         |
| Thomson Reuters           |                                                         |                                                  |                  | Change p             | rogram. |
|                           |                                                         |                                                  |                  |                      |         |
| Vame                      | Description                                             | Current Default                                  |                  |                      |         |
| 🛃 .rar                    | rar compressed file                                     | FreeRARExtractFrog.exe                           |                  |                      |         |
| 🔟 .rat                    | Rating System File                                      | Internet Ratings and Local User Management DLL   |                  |                      |         |
| 🖾 .rdf                    | Resource Description Framework Document                 | zotero.exe                                       |                  |                      |         |
| 5.rdp                     | Remote Desktop Connection                               | Remote Desktop Connection                        |                  |                      |         |
| 🛓 .rec                    | VLC media file (.rec)                                   | VLC media player                                 |                  |                      |         |
| ₫].reg                    | Registration Entries                                    | Registry Editor                                  |                  |                      |         |
| 🖆 .rels                   | XML Document                                            | Adobe Dreamweaver CS4                            |                  |                      |         |
| 📄 .rem                    | REM File                                                | Adobe Dreamweaver CS4                            |                  |                      |         |
| esmoncfg                  | Resource Monitor Configuration                          | Resource and Performance Monitor                 |                  |                      |         |
| .resx                     | RESX File                                               | Adobe Dreamweaver CS4                            |                  |                      |         |
| rgb                       | SGI Image                                               | Unknown application                              |                  |                      |         |
| 9 .ris                    | RIS Formatted File                                      | ResearchSoft Direct Export Helper                |                  |                      |         |
| 🖬 .ris-rm8                | RIS Formatted File (RM8)                                | ResearchSoft Direct Export Helper                |                  |                      |         |
| 🛐 .rle                    | RLE File                                                | Paint                                            |                  |                      |         |
| lh. 🗍                     | Application extension                                   | Unknown application                              |                  |                      |         |
| 🛓 .rm                     | VLC media file (.rm)                                    | VLC media player                                 |                  |                      |         |
| 📥 .rmi                    | VLC media file (.rmi)                                   | VLC media player                                 |                  |                      |         |
| 🛓 .rmvb                   | VLC media file (.rmvb)                                  | VLC media player                                 |                  |                      |         |
| 🚖 .rpl                    | VLC media file (.rpl)                                   | VLC media player                                 |                  |                      |         |
| 🗊 .rqy                    | Microsoft Excel OLE DB Query File                       | Notepad                                          |                  |                      |         |
| 🗊 .rtf                    | Rich Text Format                                        | Word (desktop)                                   |                  |                      |         |
| 🖻 .rts                    | Real Time Streaming Protocol                            | QuickTime Player                                 |                  |                      |         |
| 🖻 .rtsp                   | Real Time Streaming Protocol                            | QuickTime Player                                 |                  |                      |         |
| 📥 .s3m                    | VLC media file (.s3m)                                   | VLC media player                                 |                  |                      |         |
| .sccm.vapplauncher        | VAPPLAUNCHER File                                       | Virtual Application Launcher                     |                  |                      |         |
| .scp                      | Text Document                                           | Notepad                                          |                  |                      |         |
| scr                       | Screen saver                                            | Unknown application                              |                  |                      |         |

If not, download and install it from the Thomas Reuters Endnote link

Login with your details to **www.myendnoteweb.com** Go to the **Downloads** tab

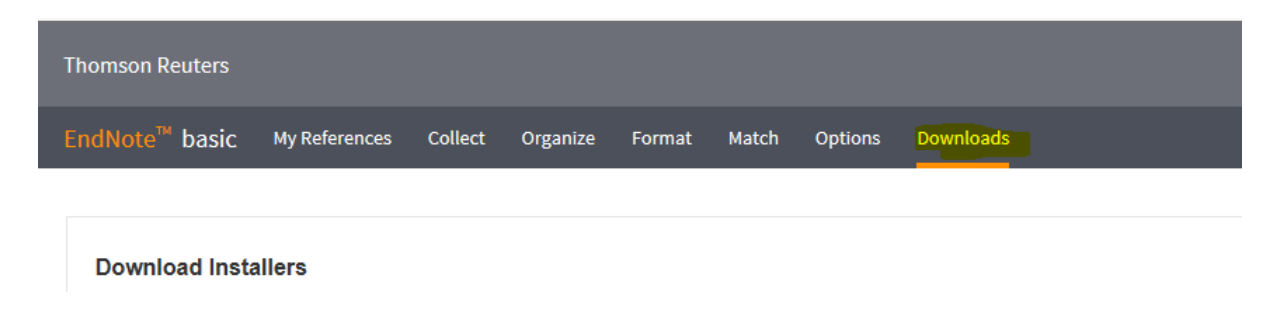

In the Cite While You Write™ section

Click Download Windows

## Cite While You Write™

Use the EndNote plug-in to insert references, and format citations and bibliographies automatically while you write your papers in Word. This plug-in also allows you to save online references to your library in Internet Explorer for Windows.

## U.S. Patent 8,082,241

See Installation Instructions and System Requirements.

Download Windows with Internet Explorer plug-in Download Windows MSI for mass program installation Download Macintosh

Run the installer from the **EndNotePlugins.exe** or from the Downloads folder on your laptop/computer

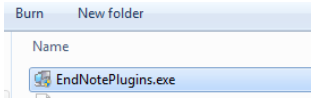

## You should have an Endnote Plugins folder (depending on your version of Window)

| 🚱 🗢 📕 🕨 Computer 🕨 OSDisk (C:) 🕨    | r > OSDisk (C:) > Program Files (x86) > EndNote Plug-Ins > v 4) |                  |                    |        |  |  |
|-------------------------------------|-----------------------------------------------------------------|------------------|--------------------|--------|--|--|
| Organize 🔻 Include in library 🔻 Sha | re with 🔻 Burn New folder                                       |                  |                    |        |  |  |
| ☆ Favorites                         | Name                                                            | Date modified    | Туре               | Size   |  |  |
| 💻 Desktop                           | \mu смум                                                        | 03/12/2015 12:46 | File folder        |        |  |  |
| 🐌 Downloads                         | 🔛 ENWebLink.exe                                                 | 29/07/2015 22:58 | Application        | 190 KB |  |  |
|                                     | S ENWIEPlug.dll                                                 | 29/07/2015 22:58 | Application extens | 261 KB |  |  |
| 🥽 Libraries                         | ENWSetup.exe                                                    | 29/07/2015 22:58 | Application        | 24 KB  |  |  |
| Documents                           | Readme.txt                                                      | 27/09/2011 12:35 | Text Document      | 3 KB   |  |  |
| 🎝 Music                             | 🙀 Risxtd.exe                                                    | 26/05/2015 08:53 | Application        | 460 KB |  |  |
| Pictures                            |                                                                 |                  |                    |        |  |  |

Run Risxtd.exe in C:\Program Files (x86)\EndNote Plug-ins

Please check what .ris is associated to on your **Offsite Laptop/Computer.** Open Control Panel in Windows. Click on Default Programs. Click Associate a file type or protocol with a program Select ".ris" (from the list of Names) which should say now **ResearchSoft Direct Export Helper** or **Direct Export Helper**.

If this is not the case then click on Change Program button and select **ResearchSoft Direct Export Helper** or **Direct Export Helper**.

Click on OK to save the changes.

This should associate the .ris files with the EndNote program. Please see below

| ssociate a file type              | or protocol with a specific program                      |                                                  |                 |
|-----------------------------------|----------------------------------------------------------|--------------------------------------------------|-----------------|
| lick on an extension to vie       | ew the program that currently opens it by default. To cl | hange the default program, click Change program. |                 |
|                                   | - · · · · ·                                              | ······ · · · · · · · · · · · · · · · ·           |                 |
| ResearchSoft Direct Export Helper |                                                          |                                                  | Change program. |
|                                   |                                                          |                                                  | 3-1-3           |
| Name                              | Description                                              | Current Default                                  |                 |
| rar                               | rar compressed file                                      | FreeRARExtractFrog.exe                           |                 |
| 🖬 .rat                            | Rating System File                                       | Internet Ratings and Local User Management DLL   |                 |
| 🖻 .rdf                            | Resource Description Framework Document                  | zotero.exe                                       |                 |
| dprdp                             | Remote Desktop Connection                                | Remote Desktop Connection                        |                 |
| 🛓 .rec                            | VLC media file (.rec)                                    | VLC media player                                 |                 |
| .reg                              | Registration Entries                                     | Registry Editor                                  |                 |
| 🖹 .rels                           | XML Document                                             | Adobe Dreamweaver CS4                            |                 |
| .rem                              | REM File                                                 | Adobe Dreamweaver CS4                            |                 |
| .resmoncfg                        | Resource Monitor Configuration                           | Resource and Performance Monitor                 |                 |
| resx                              | RESX File                                                | Adobe Dreamweaver CS4                            |                 |
| .rgb                              | SGI Image                                                | Unknown application                              |                 |
| 90 .ris                           | RIS Formatted File                                       | ResearchSoft Direct Export Helper                |                 |
| 🖬 .ris-rm8                        | RIS Formatted File (RM8)                                 | ResearchSoft Direct Export Helper                |                 |
| nle 👔                             | RLE File                                                 | Paint                                            |                 |
| lin.                              | Application extension                                    | Unknown application                              |                 |
| 🛓 .rm                             | VLC media file (.rm)                                     | VLC media player                                 |                 |
| 🛓 .rmi                            | VLC media file (.rmi)                                    | VLC media player                                 |                 |
| 🛓 .rmvb                           | VLC media file (.rmvb)                                   | VLC media player                                 |                 |
| 🛓 .rpl                            | VLC media file (.rpl)                                    | VLC media player                                 |                 |
| .rqy                              | Microsoft Excel OLE DB Query File                        | Notepad                                          |                 |
| 🕼 .rtf                            | Rich Text Format                                         | Word (desktop)                                   |                 |
| d .rts                            | Real Time Streaming Protocol                             | QuickTime Player                                 |                 |
| d .rtsp                           | Real Time Streaming Protocol                             | QuickTime Player                                 |                 |
| 📤 .s3m                            | VLC media file (.s3m)                                    | VLC media player                                 |                 |
| .sccm.vapplauncher                | VAPPLAUNCHER File                                        | Virtual Application Launcher                     |                 |
| .scp                              | Text Document                                            | Notepad                                          |                 |
| .scr                              | Screen saver                                             | Unknown application                              |                 |

Then go back to EndNote and try and export a citation from a source.